## 【YouTube の動画を秒数で時間指定方法】

- ① YouTube を開く
- ② 右上のアカウントのアイコンから「YouTube

Studio」をクリック

- ③ 「コンテンツ」をクリック
- ④ 動画の編集をクリック

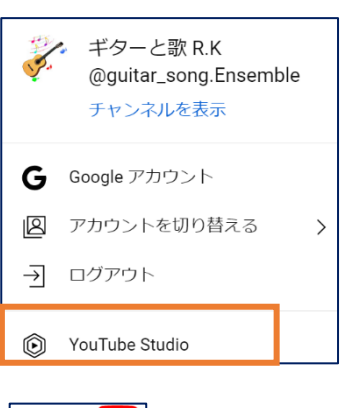

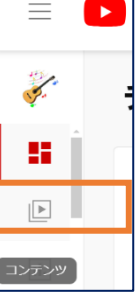

⑤ 時間設定する動画をクリックして再生する

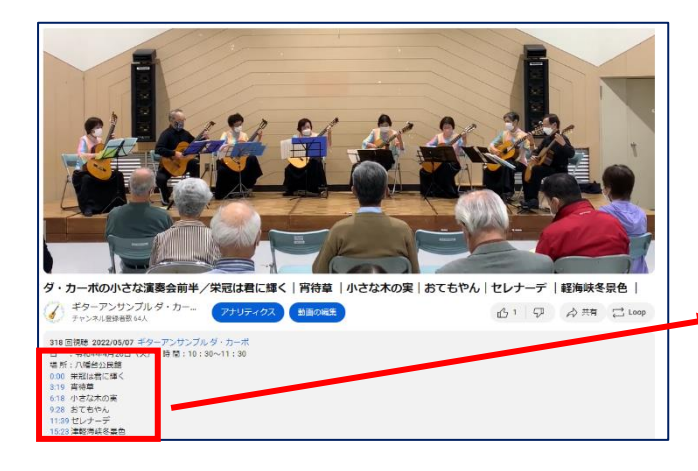

| 0:00  | 栄冠は君に輝く   |
|-------|-----------|
| 3:19  | 宵待草       |
| 6:18  | 小さな木の実    |
| 9:28  | おてもやん     |
| 11:39 | セレナーデ     |
| 15:23 | 3 津軽海峡冬景色 |

⑥ 半角英数で各動画の区切りを入力する